Full Download: https://alibabadownload.com/product/using-sage-50-2013-version-1st-edition-purbhoo-test-bank/

## **CHAPTER 1 QUESTIONS (Getting Started)**

- 1. When first opening the Sage 50 program you will be asked to choose
  - a. select an existing company
  - b. to create a new company
  - c. select a recently used company
  - d. any one of the above
- 2. To see that your working copy contains all the files from the data folder
  - a. open the sample company
  - b. open the appropriate drive to verify data folders and files
  - c. show the select company window at startup
  - d. create a new company
- 3. The save function automatically
  - a. saves changes to the data file and the backup file at same time
  - b. saves changes as another file and keep it open
  - c. takes place each time you close a data file
  - d. restores a file that was previously saved
- 4. The Sage 50 help function will
  - a. give information on using the Sage 50 program
  - b. give other information about the program
  - c. give information about accounting procedures and practices
  - d. give you advice on all of the above items
- 5. Sage 50 Advice, the Help Menu, the Status Bar and the Tool Buttons
  - a. are other textbooks on the Sage 50 Program
  - b. are various methods available for on-screen assistance
  - c. allow you to make changes to the journal entries
  - d. allow you to make changes to the ledger accounts
- 6. The home window main menu bar contains such functions as
  - a. file, edit, view, setup, maintenance, graphs, reports, help
  - b. tool buttons, sizing buttons, open buttons, close buttons
  - c. recording general journal entries
  - d. recording general ledger entries
- 7. The Sage 50 home window does not display
  - a. icons for the ledger accounts
  - b. icons for ledgers and journals
  - c. icons for individual accounts
  - d. icons for the journals
- 8. Which one of the following comments is not true of the Sage 50 program
  - a. the help menu may be removed or hidden
  - b. the automatic advice option may be turned off or on
  - c. the shortcuts may be removed or changed
  - d. the home window modules may be removed or hidden

- 9. The Sage 50 Advice topics
  - a. give information on various ledger accounts
  - b. give other information on various journals
  - c. give information about good accounting procedures and practices
  - d. give you advice on how to proceed to the advice tool
- 10. To change date format settings in the Sage 50 data file, you must access
  - a. the Sage program system settings screen
  - b. the Windows control panel screen
  - c. the Windows explorer properties menu
  - d. none of the above
- 11. The save as function will automatically
  - a. save changes to the data file in a compressed backup version
  - b. save changes as another file and keep the new file open
  - c. save changes as another file and keep the original file open
  - d. restore a file that was previously saved
- 12. The backup function will automatically
  - a. create a compressed backup version of the current file and close the current file
  - b. save changes as another file and keep the new file open
  - c. create a compressed backup version of the current file and keep the original file open
  - d. restore a file that was previously saved
- 13. The save a copy function will automatically
  - a. save changes to the data file and the backup file at same time
  - b. save changes as another file and keep the new file open
  - c. save changes as another file and keep the original file open
  - d. restore a file that was previously saved
- 14. When you work with a DVD you cannot
  - a. back up your data files to the DVD
  - b. make a copy of your data with the save a copy command
  - c. open a working copy of your data file
  - d. perform any of the above actions
- 15. To restore a classic view home window from an enhanced view module window you should
  - a. choose classic view from the view menu
  - b. choose the classic view tool in the module window
  - c. choose restore from the home window help menu
  - d. choose switch to classic view in the module window
- 16. To find help on a topic in Sage 50 you would
  - a. find the topic on the help window contents tab screen
  - b. find the topic on the help window index tab screen
  - c. enter the topic on the help window search tab screen
  - d. all of the above may provide the help you need

- 17. Before you use the Sage 50 program you must
  - a. install the program
  - b. install the data files you want to work with
  - c. register and activate the program
  - d. all of the above
- 18. The date format used in a Sage 50 data file
  - a. is the same as in other Windows programs on your computer
  - b. applies to all Sage 50 data files
  - c. is set for the individual data file
  - d. cannot be changed after you set it up
- 19. Registering the Sage 50 program
  - a. is necessary to continue using the program
  - b. is required before you can create new company data files
  - c. occurs automatically after you install the program
  - d. is required annually to continue using the program
- 20. To access the journals for the any Sage 50 module you should
  - a. click the item in the modules pane list to show the journal icons
  - b. click the particular module column heading in the classic view
  - c. choose the desired module from the view menu
  - d. do nothing, all icons are always available
- 21. When you restore a file from a backup, you must
  - a. accept the default file name and location for the restored file
  - b. verify that you are replacing the backup file
  - c. verify that you are using the correct version of Sage 50 for your data
  - d. press back to change any of your selections
- 22. Home window tool icons in Sage 50
  - a. are the same in the classic and enhanced view
  - b. are shortcuts for accessing features provided by some menu options
  - c. provide access to journals
  - d. provide access to ledger windows
- 23. Before opening a data file with the Student version of Sage 50, you must
  - a. choose to activate the program from the help menu
  - b. enter the key code and activation code at the beginning of the installation procedure
  - c. get the activation code from the online registration process after installing the program
  - d. get the activation code from the online registration before installing the program
- 24. Payroll activation
  - a. is not required for the Student version of Sage 50
  - b. is required before you can open a Sage 50 data file that uses payroll
  - c. is required within 15 days of starting to use the Sage 50 program
  - d. is required for all versions of the Sage 50 program before you can use the payroll features

- 25. To activate the Student version of Sage 50
  - a. open any data file and choose Activate from the help menu
  - b. open any data file and choose Activate from the home window file menu
  - c. registration and activation are not required for the Student version of Sage 50
  - d. none of the above

Full Download: https://alibabadownload.com/product/using-sage-50-2013-version-1st-edition-purbhoo-test-bank/

## **CHAPTER 1: ANSWERS**

- 1. d. any one of the above
- 2. b. open the appropriate drive to verify data folders and files
- 3. c. takes place each time you close a data file
- 4. d. give you advice on all of the above items
- 5. b. are various methods available for on-screen assistance
- 6. a. file, edit, view, setup, maintenance, graphs, reports, help
- 7. c. icons for individual accounts
- 8. a. the help menu may be removed or hidden
- 9. c. give information about good accounting procedures and practices
- 10. d. none of the above
- 11. b. save changes as another file and keep the new file open
- 12. c. create a compressed backup version of the current file and keep the original file open
- 13. c. save changes as another file and keep the original file open
- 14. d. perform any of the above actions
- 15. d. choose switch to classic view in the module window
- 16. d. all of the above may provide the help you need
- 17. a. install the program
- 18. c. is set for the individual data file
- 19. a. is necessary to continue using the program
- 20. a. click the item in the modules pane list to show the journal icons
- 21. d. press back to change any of your selections
- 22. b. are shortcuts for accessing features provided by some menu options
- 23. c. get the activation code from the online registration process after installing the program
- 24. a. is not required for the Student version of Sage 50
- 25. d. none of the above